10

# 學雜費服務系統操作說明

請於明新科技大學首頁點選下方學生常用資訊服務中的『學雜費網路服務系統』

| 菘氏資源/Resources-所有連续的 | 11.1.1.1.1.1.1.1.1.1.1.1.1.1.1.1.1.1.1 |                                                |                   |
|----------------------|----------------------------------------|------------------------------------------------|-------------------|
|                      | 1900 milling and th                    |                                                |                   |
| 校周生活                 | 救職員受田咨訊服務                              | □<br>□<br>□<br>□<br>□<br>□<br>□<br>□<br>□<br>□ | <b>北陆田白/</b> 政会宫道 |
| 128117月<br>油悠冬世安     | 教職員資訊服務系統                              | 學士咨訊服務系統                                       | 2020校園微才就業浦營會     |
| 「嚴重特殊值染性肺炎」疫情官遵      | 教職員郵件服務系統                              | 校務學生資訊系統                                       | 法務部「個人資料保護車區」     |
| 裏區                   | 校務行政資訊系統                               | 學生郵件服務系統                                       | UCAN大專校院就職平台網站    |
| 學生社團                 | 會計總務系統                                 | 電子歷程檔案系統                                       | 104人力銀行           |
| 學生住宿相關資訊             |                                        | (e-Portfolio)                                  | 1111人力銀行          |
| 學生住宿資訊系統             | 常用資訊服務                                 | 開課資訊查詢服務                                       | 考選部全球資訊網          |
| 新生須知-線上影音            | TronClass數位學習平台系統                      | 2進修部學生網路請假系統                                   | 新竹產業交流平台          |
| 活動展覽                 | 網路硬碟(新)                                | 學雜費網路服務系統                                      | 求職徵才專區            |
|                      | 電腦維修服務                                 | 學生社團管理系統                                       | 圓夢驛站              |
| 校園互動                 | 全校授權軟體下載                               | 學生離校申請                                         | 全民資安素養自我評量        |
| 家長關懷系統               | (僅限校內使用)                               | 校外實習管理系統                                       | 法務部調查局反賄選宣導短片網路   |
| 畢業生流向追蹤問卷調查          | 資訊服務申請單(PDF格式)                         | 1                                              | 投票抽獎活動            |
| 新住民數位資訊e網            | 付款紀錄查詢系統                               | 主題亘導                                           | 60-man            |
| 性騷擾暨性侵犯申訴管道          | 行政u1管理系統                               | 保護及尊重智慧財產權                                     | 一般資訊              |
| 任別半等教局專區             |                                        | 個資保護專品                                         | 行爭潛               |
|                      |                                        | 堅位薬反詐騙165                                      | 校内體育場館            |

## ☞ 點選進入後請輸入學生之學號/身分證號/驗證碼

| ← → C Sss.must.edu.tw/tuiRegistry/tuiRegistry                 | y_index.asp                                                       | <b>B B</b> : |
|---------------------------------------------------------------|-------------------------------------------------------------------|--------------|
| 11. 18月19年4 10 次日2月18日 10 11 10 11 10 11 11 11 11 11 11 11 11 |                                                                   |              |
|                                                               | ■●●●●●●●●●●●●●●●●●●●●●●●●●●●●●●●●●●●●                             |              |
|                                                               | Tuition Services System                                           |              |
|                                                               | 學 號 (Student ID)                                                  |              |
|                                                               | ● 學號/Student ID                                                   |              |
|                                                               | 身分證字號 (或居留證號) (ID No)                                             |              |
|                                                               | ● 身分 證字號(或語留證號                                                    |              |
|                                                               | 驗經碼: OCNHE6                                                       |              |
|                                                               | (8) 輸入驗證碼                                                         |              |
|                                                               | ※驗證碼看不清,請點解證片期新。<br>WClick on the picture to refresh the Capitcha |              |
|                                                               | 登入系統(Sign In)                                                     |              |
|                                                               | 請使用 Chrome ~ FireFox或IE10.0割機器以上獲得最佳瀏覽效果                          |              |
|                                                               | ©明新學校財團法人明新科技大學<br>Minghsin University of Science and Technology  |              |

☞ 登入後畫面如下

# ☞ 如欲進行列印繳費單請將滑鼠移至『列印學雜費繳費單』(紅標處)

| 🖚 學雜費用                | 最務系統                          |                        |                          |                                  |                    |             |                            | <u> </u> |
|-----------------------|-------------------------------|------------------------|--------------------------|----------------------------------|--------------------|-------------|----------------------------|----------|
| I■<br>查詢學雜費明細         | <b>上</b><br>列印學雜費繳費單          | 線上繳納學雜費                | 行動繳納學雜費                  | ④<br>列印其它繳費單                     | <b>⑦</b><br>退費帳號設定 | ▶<br>就學優惠申請 |                            |          |
| 【公告】                  |                               |                        |                          |                                  |                    |             |                            |          |
| 一、本校學雜                | 費繳費單,可至超商,                    | 台企銀(代碼050)代            | w,台企銀至校服)                | 务時間(周—~周五下                       | 午1:30~3:30分),      | 若無法自行列印學    | 費繳費單可至行政大樓4樓會計室申請(分機2151)。 | ×        |
| 二、激資證明<br>【 久 項 計 攀 個 | 請全[學生服務系統]><br>[編集]行審論:問題由    | [學雜寶專區]->[型:<br>:諸】    | 中御寶紀錄]全詞,將               | ξti <u>⊢</u> g∐ ト: https://sss.n | iust.edu.tw/       |             |                            |          |
| 就學貸款申請                | (年所得120萬以下) 申<br> - 博石教育部室寺室后 | 请者請先行至臺灣新<br>在新得·口間就生補 | 接行進行對保手續,<br>組分攤2015·進修就 | 完成後數交對保單                         |                    |             |                            |          |
| 教育部就學便                | 待申請(學雜費減免)目                   | 申請者須具政府核可              | 之相關資格及證明;                | 日間部生輔組分機                         |                    |             |                            |          |
| 333;進隊部學              | 金申請(年所得70萬以一                  | 下)  申請者須經報教            | 育部審查家庭年所得                | 导、财產及利息等;                        |                    |             |                            |          |
| 日间部生辅组织               | 分碼2310;進隊部學務組                 | 且分砚2/32。               |                          |                                  |                    |             |                            |          |

## 即可看到繳費單,列印出繳費單

整頁印列

### 明新學校財團法人明新科技大學108 學年度 第二學期 學雜費繳費單

|                                                                        |                                                                                                    |                                                                                                    | 1. 4                                                                                                    | 101                                                                                                    |                                                                                                    | 7.                                                                                                    |                                                                                                    |
|------------------------------------------------------------------------|----------------------------------------------------------------------------------------------------|----------------------------------------------------------------------------------------------------|----------------------------------------------------------------------------------------------------|----------------------------------------------------------------------------------------------------|----------------------------------------------------------------------------------------------------|----------------------------------------------------------------------------------------------------|----------------------------------------------------------------------------------------------------|
| 項目                                                                     | 金額                                                                                                    | 減                                                                                                    | 免                                                                                                    | 就                                                                                                    | 貸                                                                                                    | 應繳                                                                                                    | (備註)                                                                                                    |
| ◎平安保險費                                                                 | 340                                                                                                    |                                                                                                    | 0                                                                                                    |                                                                                                    |                                                                                                    | 34                                                                                                    | 0 1.就貸同學諸注意:不可貸金額為語言使用                                                                                                    |
| ◎加選學分費                                                                 | 1,338                                                                                                    |                                                                                                    |                                                                                                    |                                                                                                    |                                                                                                    | 1,33                                                                                                    | 2 學雜費繳費截止為109年3月1日<br>3.開學後若有選課異動,諸隔日自學雜費系                                                                                                    |
| ◎電腦及網路通訊使用費                                                            | 300                                                                                                    |                                                                                                    |                                                                                                    |                                                                                                    |                                                                                                    | 30                                                                                                    | <ul> <li>統查詢,補繳差額</li> <li>4就貸同學&lt;台灣銀行撥款通知書第二聯及不可貸金額繳費收據於2月20日前對保完成資料每回(生輔組)或親自繳交</li> <li>5.學雜費減免:諸於規定時限前完成申請手積及繳交繳費單</li> <li>6學雜費收退費標準參考會計室網頁</li> <li>7.外宿住宿費可另貸13000元,就貸外宿申請書一併繳交生輔組</li> <li>8繳費方式:台灣企銀(銀行ATM轉帳代碼為050)、超商繳費需另付手讀費,收據請妥為保存10-30元,收據請妥為保存。</li> <li>9.電腦及網路通訊使用費(含數學相關網路費300.電腦使用費750)電腦使用費為使用</li> </ul>      |
|                                                                        | 1,978                                                                                                    |                                                                                                    | 0                                                                                                    |                                                                                                    | 0                                                                                                    | 1,97                                                                                                    | 諸收款者勾選繳費金額(2擇1):<br>□一般生:NT\$1,975(全額繳款)<br>8 銀行戳章:(收執行蓋章)                                                                                                    |
| <sup>次應繳金額:1,975元 總應繳金額<br/>:1,978元 (另可貸書籍費3,000元<br/>行台幣: 壹仟玖佰芬</sup> | ∰ 1,978 <del>;</del><br>È)<br><b>Է拾伍</b>                                                                                                    | 元減₂<br>ī <u>⊤</u>                                                                                                    | 整                                                                                                    | ģ3j                                                                                                    | 亡) 可                                                                                                    | 貸金                                                                                                    | □就貸生:NT\$ 0 (不可貸金額)<br>銀行戳章:(收執行蓋章)                                                                                                    |
|                                                                        | <ul> <li>● 十支 時 秋天 自</li> <li>◎ 加選學分費</li> <li>◎ 電腦及網路通訊使用費</li> <li>○ 電腦及網路通訊使用費</li> <li>合計:</li> <li>● 発費減免身份:無</li> <li>欠應繳金額:1,975元(總應繳金額:1,975元(總應繳金額:1,975元(總應繳金額:1,975元(約)</li> <li>六台幣: 壹仟玖佰芬</li> </ul> | <ul> <li>● 中文林林貴</li> <li>○ 加選學分費</li> <li>1,338</li> <li>● 電腦及網路通訊使用費</li> <li>300</li> <li>○ 電腦及網路通訊使用費</li> <li>300</li> <li>○ 電腦及網路通訊使用費</li> <li>○ 電腦及網路通訊使用費</li> <li>○ 電腦及網路通知使用費</li> <li>○ 電話</li> <li>○ 電話</li> <li>○</li></ul> | <ul> <li>● 十叉 小 成員</li> <li>○ 和選學分費</li> <li>○ 電腦及網路通訊使用費</li> <li>300</li> <li>○ 電腦及網路通訊使用費</li> <li>300</li> <li>○ 電腦及網路通訊使用費</li> <li>300</li> <li>○ 電腦及網路通訊使用費</li> <li>○ 電腦及網路通訊使用費</li> <li>○ 電腦及網路通訊使用</li> <li>○ 電腦及網路通訊使用費</li> <li>○ 目</li> <li>○ 電腦及網路通訊使用費</li> <li>○ 目</li> <li>○ 電腦及網路通訊使用費</li> <li>○ 目</li> <li>○ 電腦及網路通訊使用費</li> <li>○ 電腦及網路通訊使用費</li> <li>○ 電腦及網路通訊使用費</li> <li>○ 電腦及網路通訊使用費</li> <li>○ 電腦及網路通訊使用費</li> <li>○ 電腦及網路通訊使用費</li> <li>○ 電腦及網路通訊使用費</li> <li>○ 電腦及網路通訊使用費</li> <li>○ 電腦及網路通知</li> <li>○ 目</li> <li>○ 目</li> <li>○ 電話</li> <li>○ 電話</li> <li>○ 電話</li> <li>○ 目</li> <li>○ 目</li> <li>○ 電話</li> <li>○ 目</li> <li>○ 目</li> <li>○ 目</li> <li>○ 目</li> <li>○ 目</li> <li>○ 目</li> <li>○ 目</li> <li>○ 目</li> <li>○ 目</li> <li>○ 目</li> <li>○ 目</li> <li>○ 目</li> <li>○ 目</li> <li>○ 目</li> <li>○ 目</li> <li>○ 目</li> <li>○ 目</li> <li>○ 目</li> <li>○ 目</li> <li>○ 目</li></ul> | <ul> <li>● 十叉 小 成百</li> <li>● 加選學分費</li> <li>● 電腦及網路通訊使用費</li> <li>300</li> <li>● 電腦及網路通訊使用費</li> <li>300</li> <li>■ 1,338</li> <li>● 電腦及網路通訊使用費</li> <li>300</li> <li>■ 1,338</li> <li>● 電腦及網路通訊使用費</li> <li>300</li> <li>■ 1,338</li> <li>● 電腦及網路通訊使用費</li> <li>300</li> <li>■ 1,338</li> <li>● 電腦及網路通訊使用費</li> <li>300</li> <li>■ 1,338</li> <li>● 電腦及網路通訊使用費</li> <li>300</li> <li>■ 1,338</li> <li>● 電腦及網路通訊使用費</li> <li>300</li> <li>■ 1,338</li> <li>● 電腦及自動音</li> <li>■ 1,978</li> <li>■ 1,978</li> <li>■ 1,</li></ul> | <ul> <li>● 十叉 小 成員</li> <li>● 加選學分費</li> <li>● 電腦及網路通訊使用費</li> <li>300</li> <li>● 電腦及網路通訊使用費</li> <li>300</li> <li>● 電腦及網路通訊使用費</li> <li>300</li> <li>● 電腦及網路通訊使用費</li> <li>300</li> <li>● 電腦及網路通訊使用費</li> <li>300</li> <li>● 電腦及網路通訊使用費</li> <li>300</li> <li>● 電腦及網路通訊使用費</li> <li>300</li> <li>■ 電腦及網路通訊使用費</li> <li>300</li> <li>■ 電腦及網路通訊使用費</li> <li>300</li> <li>■ 電腦及網路通訊使用費</li> <li>300</li> <li>■ 電腦及網路通訊使用費</li> <li>300</li> <li>■ 電腦及網路通訊使用費</li> <li>300</li> <li>■ 電腦及網路通訊使用費</li> <li>300</li> <li>■ 電腦及網路通訊使用費</li> <li>300</li> <li>■ 電腦及網路通訊使用費</li> <li>300</li> <li>■ 電腦及網路通訊使用費</li> <li>300</li> <li>■ 電腦及網路通訊使用費</li> <li>300</li> <li>■ 電腦及網路通訊使用費</li> <li>300</li> <li>■ 電腦及網路通訊使用費</li> <li>300</li> <li>■ 電腦及網路通訊使用費</li> <li>■ 電腦及網路通訊使用費</li> <li>■ 電腦及網路通訊使用</li> <li>■ 電腦及網路通訊使用費</li> <li>■ 電腦及網路通訊使用費</li> <li>■ 電腦及網路通知使用費</li> <li>■ 電加路</li> <li>■ 電話</li> <li>■ 電話</li></ul> | <ul> <li>● 十文林林首</li> <li>● 加選學分費</li> <li>● 電腦及網路通訊使用費</li> <li>300</li> <li>● 電腦及網路通訊使用費</li> <li>300</li> <li>■ ■ ■ ■ ■</li> <li>■ ■ ■</li> <li>■ ■ ■</li> <li>■ ■</li> <li>■ ■<td><ul> <li>● 十叉 小 成員</li> <li>③ 中選 学分費</li> <li>① 電 脳及網路通訊使用費</li> <li>③ 電 脳及網路通訊使用費</li> <li>③ 回 1,338</li> <li>③ 電 脳及網路通訊使用費</li> <li>③ 回 1,338</li> <li>③ 回 1,338</li> <li>③ 回 1,338</li> <li>○ 回 1,975</li> <li>学雑費減免身份:無</li> <li>次應繳金額:1,975元(總應繳金額 1,978 元減去已繳 3 元)可貸金:1,976元(另可貸書籍費3,000元)</li> <li>千台幣: 壹仟玖佰柒拾伍 元整</li> </ul></td></li></ul> | <ul> <li>● 十叉 小 成員</li> <li>③ 中選 学分費</li> <li>① 電 脳及網路通訊使用費</li> <li>③ 電 脳及網路通訊使用費</li> <li>③ 回 1,338</li> <li>③ 電 脳及網路通訊使用費</li> <li>③ 回 1,338</li> <li>③ 回 1,338</li> <li>③ 回 1,338</li> <li>○ 回 1,975</li> <li>学雑費減免身份:無</li> <li>次應繳金額:1,975元(總應繳金額 1,978 元減去已繳 3 元)可貸金:1,976元(另可貸書籍費3,000元)</li> <li>千台幣: 壹仟玖佰柒拾伍 元整</li> </ul> |

未設定退費帳號同學,列印繳費單前系統會彈跳(設定退費帳號視窗) 請同學完成退費帳號設定後,即可列印學雜費繳費單或線上刷卡繳費

說明:本校學生在學期間所有獎學金或溢繳學分費退費皆直接轉入同學帳戶。若 無法列印請先確認是否已設定退費帳號,並確認退費帳號是否正確、戶名及帳 號須為同一人,銀行與分行是否正確。

學生可輸入學生本人或家長退費帳戶,在學期間若要更正退費帳戶請參考財務 處最新公告(在校生退費帳號設定更正說明檔)

|                                                             | × 🔶 明新               | ■校財團法人明新科技プ           | 傳 × +          |               |              |          |         | (           | ) - a x                                |
|-------------------------------------------------------------|----------------------|-----------------------|----------------|---------------|--------------|----------|---------|-------------|----------------------------------------|
| $\leftrightarrow$ $\rightarrow$ C $\hat{\mathbf{n}}$ sss.mu | st.edu.tw/tuiRegisti | y/tuiRegistry_Bank    | AccountSet.asp |               |              |          |         |             | ☆ 🐠 :                                  |
| ■ 應用程式 ¥ Yahoo奇摩                                            | 🕄 新分頁 🔹 🕸            | 新科技大學 💟 淺懷            | 人不知 第20集 🔮     | ) 會總系統 (3) 雲科 | 科大資料庫 🚯 臺    | 灣企銀_學雜費代 | 📙 新増資料夾 | ◎ 首頁:臺灣企銀   | » 🗉 閱讀清單                               |
| 查詢學雜費明細及繳費記錄                                                | 列印學雜費繳費單             | 線上鄉納學雜費               | 行動繳納學雜費        | 列印其它撒費單       | 退費帳號設定       | 就學優惠申請   |         |             |                                        |
| 【退費帳號設定                                                     | 2)                   |                       |                |               | -            |          |         |             |                                        |
| 本校自100學年起,為提<br>動繳納學雜費,謝謝!                                  | 升退費行政效率,所            | 有溢繳學分費退費或             | 獎學金發放皆轉帳       | 至同學銀行帳號,不     | 發放現金。請同      | 學先輸入您或家長 | 的帳戶資料後, | 方可列印繳費單及進行  | 線上繳納與行 🗙                               |
|                                                             | 戶名                   |                       | (請輸入存摺         | 姓名)           |              |          |         |             |                                        |
|                                                             | 帳戶所有人                |                       | (請輸入例如         | 本人、父親、母親等)    |              |          |         |             |                                        |
|                                                             | 銀行                   | 請選擇                   |                | ∨ (請挑選銀行名     | 100)<br>100) |          |         |             |                                        |
|                                                             | 分行                   | 請選擇丶                  | (請挑選分行)        |               |              |          |         |             |                                        |
|                                                             | 帳 號                  |                       |                |               |              |          |         |             |                                        |
|                                                             |                      | (請輸入數字,最少1            | 1碼,最多14碼)      |               |              |          |         |             |                                        |
|                                                             |                      |                       |                | ✔ 送出 5        | 重直           |          |         |             |                                        |
| ◎請再次確認所填寫的                                                  | 戶名、銀行、分行及(           | <sub>眼號</sub> 是否正確,若因 | 資料錯誤造成退匯       | ,手續費將由學生自     | 行吸收。         |          |         |             |                                        |
| 🗧 ନ 🗄 🤱                                                     | 0                    | 🤨 🧾 🔒                 | 🧧 👱            |               |              |          | ¢.      | )32℃雨 へ ⊑ ଏ | ◎ Ø <sup>下午 02:18</sup><br>2021/8/11 ■ |

☞ 如欲使用線上刷卡繳款,將滑鼠移至『線上繳納學雜費』(紅標處)

|                                         | 服務系統                                                       |                                      |                                       |                                    |                    |               |               |          |
|-----------------------------------------|------------------------------------------------------------|--------------------------------------|---------------------------------------|------------------------------------|--------------------|---------------|---------------|----------|
| <b>ⅢⅢ</b><br>闫學雜費明細                     | ★<br>列印學雜費繳費單                                              | <br>線上繳納學雜費                          | 行動撤納學雜費                               | ④<br>列印其它繳費單                       | <b>尼</b><br>退費帳號設定 | ●<br>就學優惠申請   |               |          |
| 【公告】                                    |                                                            |                                      |                                       |                                    |                    |               |               |          |
| 一、本校攀新                                  | 讀激費單,可至超商                                                  | · 台企銀(代碼050)代                        | 收,台企銀至校服                              | 务時間(周一~周五下                         | 午1:30~3:30分),      | 自然法自行列印學費繳費單可 | 至行政大樓4樓會計室申請( | 分機2151)。 |
| 二、徽費證明                                  | ]讀至[學生服務系統]→                                               | ·[學雜費專區]->[歷4                        | □繳費紀錄]查詢,∰                            | 赴如下: https://sss.n                 | iust.edu.tw/       |               |               |          |
| 【各項就學                                   | 憂惠政策說明與申                                                   | 「清」                                  |                                       |                                    |                    |               |               |          |
|                                         |                                                            |                                      |                                       |                                    |                    |               |               |          |
| 就學貸款申請<br>至本校,以利                        | (年所得120萬以下) 申<br>上傳至教育部審查家園                                | 請者請先行至臺灣錄<br>每所得;日間部生軸               | 银行進行對保手續,<br>組分機2315;進修部              | 完成後繳交對保單<br>畢務組分機2732。             |                    |               |               |          |
| 就學貸款申請<br>至本校,以和<br>教育部就學會<br>2313;進修部書 | 指(年所得120萬以下) 申<br>上博至教育部審查家長<br>(得申請(學雜費減免) <br> 務組分機2733。 | 請者請先行至臺灣錄<br>逐年所得;日間部生輔<br>申請者須具政府核可 | 8行進行對保手續,<br>組分欄2315;進修部<br>之相關資格及證明; | 完成後繳交對保單<br>學務組分機2732。<br>日間部生輔組分機 |                    |               |               |          |

1.確認學雜費繳費明細

| 1                                | ±.                                                                                                    | =       |          | ۲       | đ                   | •      |                                                                                                    |       |     |                 |
|----------------------------------|----------------------------------------------------------------------------------------------------|---------|----------|---------|---------------------|--------|----------------------------------------------------------------------------------------------------|-------|-----|-----------------|
| 前學雜費                             | 明細 列印學雜費繳費單                                                                                                    | 線上繳納學雜費 | 行動繳納學雜費  | 列印其它繳費單 | 退費帳號設定              | 就學優惠申請 |                                                                                                    |       |     |                 |
| 1.雜認明                            |                                                                                                    |         |          |         |                     |        |                                                                                                    |       |     |                 |
| 教費學期<br>2)<br>日間部                | 月:108學年度2學期<br>研究所                                                                                                    |         | ● 姓名:    |         |                     |        |                                                                                                    |       |     |                 |
| 教費學期<br>2<br>日間部<br>4            | 月:108學年度2學期<br>研究所<br>項 目                                                                                                    |         | ) 姓名:    | 金額      |                     | 滅 免    |                                                                                                    | Ĵ. Ĵ. | 應繳  |                 |
| 数費學期<br>日間部で<br>#<br>1           | <ul> <li>引:108學年度2學期</li> <li>研究所</li> <li>項目</li> <li>③平安保險費</li> </ul>                                                                                                    |         | ) 姓名:    | 金額      | 340                 | 減 免    | , ind                                                                                                    | 就 貸   | 應 繳 | 3:              |
| 数費學期<br>日間部研<br>#<br>1<br>2      | <ul> <li>: 102學年度2學期</li> <li>研究所</li> <li>項 目</li> <li>②平安保險費</li> <li>②加選學分費</li> </ul>                                                                                                    |         | _ 姓名:    | 金 讀     | 340                 | 派 免    | Park Land                                                                                                    | 就 貸   | 應 繳 | 3-              |
| 数費學期<br>日間部4<br>#<br>1<br>2<br>3 | <ul> <li>: 108學年度2學期</li> <li>: 108學年度2學期</li> <li>: 108學年度2學界度2學用</li> <li: 108<="" li=""> <li>: 108</li> <li>: 108</li> <li: 108<="" li=""> <li>: 108</li> <li>: 108</li> <li>: 108</li> <li: 108<="" li=""> <li>: 108</li> <li>: 108</li> <li>: 108</li> <li>: 108</li> <li>: 108</li> <li>: 108</li> <li>: 108</li> <li>: 108</li> <li>: 108</li> <li>: 108</li> <li>: 108</li> <li>: 108</li> <li>: 108</li> <li>: 108</li> <li: 108<="" li=""> <li>: 108</li> <li>: 108</li> <li></li></li:></li:></li:></li:></ul> |         | ● 姓名: ●● | 金 額     | 340<br>1,338<br>300 | 滅 免    | per la constanta de la constanta de | 就算    | 應 繳 | 3-<br>1,3<br>3( |

### 2.確認詳細閱讀[線上繳費說明]內容

| 台町:                                                                                                    |                                                                                                  | 1,978                                                                                          | U                                              | U                                                       | 1,978 |
|----------------------------------------------------------------------------------------------------|--------------------------------------------------------------------------------------------------|------------------------------------------------------------------------------------------------|------------------------------------------------|---------------------------------------------------------|-------|
| 本次應繳金額:1,975元 (總應繳金額 1,978 元)                                                                                                    | 城去已繳 3 元) 可貸金額: 1,978元 (另可貸電                                                                     | 書籍費3,000元)                                                                                     |                                                |                                                         |       |
| 2.進行繳費                                                                                                    |                                                                                                  |                                                                                                |                                                |                                                         |       |
| 信用卡線上刷卡                                                                                                    |                                                                                                  |                                                                                                |                                                |                                                         |       |
| ■ 我已經詳細閱讀以下說明:                                                                                                    |                                                                                                  |                                                                                                |                                                |                                                         |       |
| > 線上繳費說明                                                                                                    |                                                                                                  |                                                                                                |                                                |                                                         |       |
| <ol> <li>本次繳款透過E政府電子繳費平台(借用卡繳</li> <li>2 信用卡繳費手續費,依各發卡銀行而定,與</li> <li>3 為確保繳費安全性, E政府電子繳費平台需</li> <li>4 結於E政府電子繳費進行交易成功後, 就別</li> </ol> | 費進行立即交易機制,刷卡交易成功,無<br><u>E政府電子繳費平台合作的銀行</u> 手續費,訂<br>箱認繳費者之真實身分,請輸入信用卡持卡<br>抑繳費證明請於交易成功隔日後至[學生服] | 崩退機制,請謹慎選擇信用卡交易!<br>請至『 <u>验上撤損 手續證──優先</u> 』及『歸錄「E政<br>卡者之身分證字號。<br>務永統]>/學雜費專區]>[歷年繳費紀錄]查詢,: | 府電子繳費平台」星強要分期行<br>網址如下:https://sss.must.edu.tw | 十 <u>款功能手續要一辙表』                                    </u> | ,     |
| 繳 費 金 額 :1975元<br>徵 軟 帳 號 :802   /121                                                                                                   |                                                                                                  |                                                                                                |                                                |                                                         |       |
| 持卡者身分證字號:                                                                                                    | (必填)                                                                                             |                                                                                                |                                                |                                                         |       |
|                                                                                                    |                                                                                                  |                                                                                                |                                                |                                                         |       |

© Minghsin University of Science and Technology. All Rights Reserved.

4

3.勾選已經詳細閱讀[線上繳費說明],並輸入[信用卡持卡人身份證,再按下前往[前往 E 政府電子繳費平台]鈕

| 本次應繳金額:1.975元 (總應繳金額 1.978 元減去已繳 3 元)可貸金額: 1.978元 (另可貸書籍費3,000元)                                                                                                    |
|----------------------------------------------------------------------------------------------------|
| 2.進行總費                                                                                                    |
| 信用卡線上刷卡                                                                                                    |
| <ul> <li>▼ 我已經詳細閱讀以下說明:</li> </ul>                                                                                                    |
| < 線上線費說明 → 2010年1月1日日日日日日日日日日日日日日日日日日日日日日日日日日日日日日日日日                                                                                                    |
| 1.本次繳款透過正政府電子繳費平台信用卡繳費進行立即交易機制,副卡交易成功,無制退機制,請謹慎選擇信用卡交易!<br>2.信用卡繳費手續費,依各發卡線行而定,與正 <u>政濟電子總費平台合估的銀行</u> 手續費,讀至「 <u>發去總維手總費一雙表</u> 」及『開聯 [E政府電子繳費平台] <u>總證費分期付款功能手續費一雙表』查</u> 詞。<br>3.為確保繳費安全性,E政府電子繳費半台需確認繳費者之貫實身分,請輸入信用卡持卡者之身分證字號。<br>4. 若於E政府電子繳費進行交易成功後, 欲列印繳費證明請於交易成功隔日後至[學生服務条統]>[學羅費專區]>[歷年繳費記錄]查讀,網址如下: https://ssa.must.edu.tw/ |
| 激 費 全 額 : 1975元<br>激 軟 機 號 : 8023 00121                                                                                                    |
| 持卡奎身分證字號: (必填)                                                                                                    |
| D <sup>2</sup> 前住E政府電子做費平台                                                                                                    |

## 4.連結至前往 E 政府電子繳費平台,依照網站指示進行後續流程

| 網路繳費服務選項<br>Service Info 契約E政府に応じていた。                                                     |
|-------------------------------------------------------------------------------------------|
| 親愛的使用者您好!感謝您使用國家發展委員會提供之電子化政府錄上總費服務以下補稱為 一本服務 繳費機制,在您開始使用本服務之前,請詳細閱讀以下使用條款,以保確您的權益。       |
| 一、本服務提供您繳交各項費用之交易平台及機制。                                                                   |
| 二、使用者應頗防其個人資料、付款資料(包含信用卡資料)外洩。倘有<br>外洩而遭他人留用、冒用者,本服務不負法律責任。                               |
| 三、對於使用者所登錄留存之個人資料,除下列情況外,本服務同意在未<br>獲得使用者同意以前,不對外揭露使用者之姓名、地址、電子郵件地<br>址及其他依法受保護之個人資料:<br> |
| 受司法機關或其他有權機關基於法定程序之要求                                                                     |
| ·為附層本服防之照度及欄鈕<br>·在緊急情況下為維護其他使用者或第三人之人身安全                                                 |
|                                                                                           |
|                                                                                           |
| 表<br>我的E政府<br>Convicted 2005 版機版会 國家務局会                                                   |

## 5.選擇信用卡網路支付

| 網路繳費服務選項<br>Service List | 我的巨政府 |  |
|--------------------------|-------|--|
|                          |       |  |
| 法副规则从准定大月                |       |  |
| 新加速图行进行交易                |       |  |
| 信用卡網路支付                  |       |  |
| <b>全省步驟流程</b>            |       |  |
|                          |       |  |
|                          |       |  |

<sup>6.</sup>輸入相關繳費資料

#### 明新學校財團法人明新科技大學 學雜費服務系統操作說明-2020

| - → C | .gov.tw/payment/eGovPayr   | mentService.aspx?SessionKey=6347319<br>第物函 🧧 影會區 🧧 eec 🚂 興利通 | 53707595<br>★ Bookmarks ③ 學: | 主 已匯入 ③ 明新科技大學校內 |   |
|-------|----------------------------|--------------------------------------------------------------|------------------------------|------------------|---|
|       | 表的E政府網路數費服務(本              | ard<br>(次操作請於十分鏡內完成!)                                        | ~                            | www.cov.tw       |   |
|       | 付費機關                       | 付費項目 銷帳編號                                                    | 付費金額                         | 身分證字號<br>(或統一編號) |   |
|       | 明新科技大學 明新科技                | 大學學生線上繳費服務 80230130613001211975                              | 54 NTS 1975 元                |                  |   |
|       | 請選擇付款方式                    |                                                              |                              |                  |   |
|       | 付款方式 信用-                   | ₩ 1                                                          |                              |                  |   |
|       | 許項且「面信用卡資料<br>信用卡卡號<br>論依归 |                                                              | -1234)                       |                  |   |
|       | 信用卡有限月年 (請先還               | <ul> <li>月/20▼]年</li> <li>建擇到期月份,再選擇到期西元年末兩位數字)</li> </ul>   |                              |                  |   |
|       | 信用卡安全碼 (卡月)<br>圖片          | 寄面簽名欄上最後三碼數字)<br>說明語按此                                       |                              |                  |   |
|       | 信用卡分期功能 我要<br>(分期          | 日使用信用卡分期付款並同意支付手續<br>交易手續費率依發卡行而定,無法接受請勿使)                   | <b>費 🔲</b><br>用該功能)          |                  |   |
|       | 注意事項 1.限持                  | 卡人之本人繳納 2. 交易手續費外加於付費金額中                                     | 由發卡銀行視業務決定(繳交勞               | 主雑費試辦期間免手續費)     |   |
|       |                            | 資料送出 清除重設                                                    | N KIZ - <b>K</b> . DY KIZ -  | 1. D.A.C. 177    | Ę |

- 7.若於E政府電子繳費進行交易成功後,欲列印繳費證明請於交易成功隔 日後至[學生服務系統(https://sss.must.edu.tw/)]->[學雜費專區]->[歷年繳費 紀錄]查詢
- ☞ 如欲使用手機條碼進行繳款,請點選『行動繳納學雜費』

1.確認學雜費繳費明細

| 229 學業                            | 自費服務系統                                                          | -            |         |           |                     |             |     |                            |
|-----------------------------------|-----------------------------------------------------------------|--------------|---------|-----------|---------------------|-------------|-----|----------------------------|
| <b>Ⅲ</b><br>查询學雜費                 | ▲<br>明細 列印學雜費繳費單                                                | ■<br>線上繳納學雜費 | 行動繳納學雜費 | ④ 列印其它繳費單 | ☑<br>退費帳號設定         | ▶<br>就學優惠申請 |     |                            |
| )【行                               | 動繳納學雜費】                                                         |              |         |           |                     |             |     |                            |
| 1.雜認明<br>繳費學期                     | 1:108學年度2學期                                                     |              |         |           |                     |             |     |                            |
| 1.羅認明:<br>總費學期<br>#               | 項 目                                                             |              |         | 金 額       |                     | 減 免         | 就貸  | 應 繳                        |
| 1.確認明<br>總費學期<br>#<br>1           | <ul> <li>108學年度2學期</li> <li>項 目</li> <li>④平安保險費</li> </ul>      |              |         | 金 額       | 340                 | 滅 免         | 就貸  | 應 繳<br>340                 |
| 1.確認明<br>總費學期<br>#<br>1<br>2      | <ul> <li>項目</li> <li>の平安保險費</li> <li>の加選挙分費</li> </ul>          |              | )       | 金額        | 340                 | 減 免         | Ŕ Ŕ | 應 繳<br>340<br>1,338        |
| 1.確認明<br>繳費學期<br>#<br>1<br>2<br>3 | 項     目       項     目       ◎平安保險費     ○加選學分費       ○電腦及網路通訊使用費 |              |         | 金額        | 340<br>1,338<br>300 | 滅 免         | R R | 應 繳<br>340<br>1,338<br>300 |

#### 明新學校財團法人明新科技大學 學雜費服務系統操作說明-2020

\*

### 2.選擇繳費身份

| 日間部    | 刑究所                                     |                      |     |     |       |  |
|--------|-----------------------------------------|----------------------|-----|-----|-------|--|
| #      | 項目                                      | 金 額                  | 減 免 | 就 貸 | 應缴    |  |
| 1      | ◎平安保險費                                  | 340                  |     |     | 340   |  |
| 2      | ◎加選學分費                                  | 1,338                |     |     | 1,338 |  |
| 3      | ◎電腦及網路通訊使用費                             | 300                  |     |     | 300   |  |
|        | 合計:                                     | 1,978                | 0   | 0   | 1,978 |  |
| 2.7部瞄除 | 「」<br>理就學質就同學,講點選【一般生身份】,辦理就學質就同學請點選【就貨 | <b>生身份】</b> ,進行行動繳費! |     |     |       |  |
| 2)     |                                         |                      |     |     |       |  |
| >      | 战生身份 《 顯示行動候碼                           |                      |     |     |       |  |
| > 就    | 竟 <u>生身份</u> 顯示行動條碼                     |                      |     |     |       |  |
|        |                                         |                      |     |     |       |  |

© Minghsin University of Science and Technology. All Rights Reserved.

| 2       | ◎加選擧分費                                                    | 1,338        |   |   | 1,338 |  |  |  |  |  |  |  |
|---------|-----------------------------------------------------------|--------------|---|---|-------|--|--|--|--|--|--|--|
| 3       | ◎電腦及網路通訊使用費                                               | 300          |   |   | 300   |  |  |  |  |  |  |  |
|         | 合計:                                                       | 1,978        | 0 | 0 | 1,978 |  |  |  |  |  |  |  |
| 本次應繳会   | 全額:1,975元 (總應繳全額 1,978 元減去已繳 3 元) 可貸全額: 1,978元 (另可貸書籍書    | ♥3,000元)     |   |   |       |  |  |  |  |  |  |  |
| 2.掃腦條碼  |                                                           |              |   |   |       |  |  |  |  |  |  |  |
|         |                                                           | 牛丸約1、油石に新潟市! |   |   |       |  |  |  |  |  |  |  |
| 21.33P  | Hanfighting ( ) when fighting ( ) when fighting ( ) and ) |              |   |   |       |  |  |  |  |  |  |  |
| ~ -*    | 生野份 崩示行動修理                                                |              |   |   |       |  |  |  |  |  |  |  |
|         | reasons (1) and a constrained and                         |              |   |   |       |  |  |  |  |  |  |  |
| L 1     |                                                           |              |   |   |       |  |  |  |  |  |  |  |
| 1 1     | 501231AKF                                                 |              |   |   |       |  |  |  |  |  |  |  |
|         |                                                           |              |   |   |       |  |  |  |  |  |  |  |
| 8023 11 |                                                           |              |   |   |       |  |  |  |  |  |  |  |
|         |                                                           |              |   |   |       |  |  |  |  |  |  |  |
|         | A A A A A A A A A A A A A A A A A A A                     |              |   |   |       |  |  |  |  |  |  |  |

列印其它費用繳費單,包含:體育設施、宿舍電費、汽機車停車費及暑期重補修繳費單

| ● 學雜費服務系統                   |                                  |                              |                           |                        |           |     |          |                  |              |   |
|-----------------------------|----------------------------------|------------------------------|---------------------------|------------------------|-----------|-----|----------|------------------|--------------|---|
| I■<br>查詳學雜費明細               | ▲<br>列印學雜費繳費單                    | □<br>線上繳納學雜費                 | □<br>行動繳納學雜費              | ④<br>列印其它繳費單           | ☑<br>退費帳號 | 設定  | ▶ 就學優惠申請 |                  |              |   |
| 【公告】                        |                                  |                              |                           | 體育設施繳費單<br>宿舍電費繳費單     |           |     |          |                  |              |   |
| 一、本校學雜<br>二、繳費證明            | 費邀費單,可至超商<br> 請至[學生服務系統]->       | 、台企銀(代碼050)代<br>[學雜費專區]->[歷4 | (收,台企銀至校服)<br>F繳費紀錄]查詢,網  | 汽機車停車費缴3<br>暑期重補修繳費5   | 費單        | 分), | 若無法自行列印學 | 國費繳費單可至行政大樓4樓會計3 | 2申請(分機2151)。 | × |
| 【各項就學個                      | 慶惠政策說明與申                         | 請】                           |                           |                        |           |     |          |                  |              |   |
| <b>就學貸款申請</b><br>至本校,以利     | (年所得120萬以下) 申<br>上傳至教育部審查家園      | 請者請先行至臺灣錄<br>每所得;日間部生輔       | 银行進行對保手續,<br>組分機2315;進修部。 | 完成後繳交對保單<br>聲務組分機2732。 |           |     |          |                  |              |   |
| 教育部就學優<br>2313;進修部學         | <b>待申請(學雜費減免)  </b><br>務組分機2733。 | 申請者須具政府核可                    | 之相關資格及證明;                 | 日間部生輔組分機               |           |     |          |                  |              |   |
| <del>弱勢學生助學</del><br>日間部生輔組 | 金申請(年所得70萬以<br>分機2316;進修部學務約     | 下) 申請者須經報数<br>且分機2732。       | 育部審查家庭年所得                 | 、財產及利息等;               |           |     |          |                  |              |   |
| 120 105 1 08/huiRen         | ieto/tuiRanieto/ main a          | en I                         |                           |                        |           |     |          |                  |              |   |

## 3.非就貸生請點選[一般身份]

## ☞ 欲設定退費帳號,請點選[退費帳號設定]

| 必 學雜費用                  | ✿ 學雜費服務系統                            |                               |                                                    |                                   |                               |          |                             |   |  |  |
|-------------------------|--------------------------------------|-------------------------------|----------------------------------------------------|-----------------------------------|-------------------------------|----------|-----------------------------|---|--|--|
| :■<br>查前學雜費明細           | ▲<br>列印學雜費繳費單                        | □<br>線上繳納學雜費                  | 行動繳納學雜費                                            | ● 列印其它繳費單                         | <b>②</b><br>退費帳號設定            | ▶ 就學優惠申請 |                             |   |  |  |
| 【公告】                    |                                      |                               |                                                    |                                   |                               |          |                             |   |  |  |
| 一、本校學業<br>二、給書將明        | 費繳費單,可至超商<br>續至[廢出服強么统]-;            | 、台企銀(代碼050)代<br>5)優読書裏写1-5]際( | (收,台企銀至校服)<br>F))))))))))))))))))))))))))))))))))) | 够時間(周一~周五下<br>mbm下: https://sss.n | 午1:30~3:30分),;<br>mst.edu.tv/ | 皆無法自行列印導 | 學黃激費單可至行政大樓4樓會計室申請(分機2151)。 | × |  |  |
| 【各項就學(                  | B惠政策說明與申                             | ·[手枪員中國]~[正-<br>時】            | -arearanters - a                                   | 9-11-50 ( milja://aaa.m           | inst coulting                 |          |                             |   |  |  |
| <b>就學貸款申請</b><br>至本校,以利 | ( <b>年所得120萬以下</b> ) 申<br>上傳至教育部審查家園 | 請者請先行至臺灣銷<br>每年所得;日間部生輔       | 根行進行對保手續,<br>組分機2315;進修部                           | 完成後繳交對保單<br>學務組分機2732。            |                               |          |                             |   |  |  |
| 教育部就學個<br>2313;進修部學     | <b>待申請(學雜費減免)</b>   <br>務組分機2733。    | 申請者須具政府核可                     | 之相關資格及證明;                                          | 日間部生輔組分機                          |                               |          |                             |   |  |  |
| <b>弱勢學生助學</b><br>日間部生輔組 | 金申請(年所得70萬以<br>分機2316;進修部學務約         | 下) 申請者須經報数<br>組分機2732。        | 育部審查家庭年所行                                          | ₿、財產及利息等;                         |                               |          |                             |   |  |  |
|                         |                                      |                               |                                                    |                                   |                               |          |                             |   |  |  |

 欲申請學雜費減免或弱勢助學金,請點選[就學優惠申請]->[學雜 費減免/弱勢助學金]

| 金 學雜費服務系統     日本     日本 |                                      |                               |                          |                                   |                               |                |                         |   |  |  |
|----------------------------------------------------------------------------------------------------|--------------------------------------|-------------------------------|--------------------------|-----------------------------------|-------------------------------|----------------|-------------------------|---|--|--|
| IⅢ<br>查询學雜費明細                                                                                                    | <b>と</b><br>列印學雜費繳費單                 | 課上繳納學雜費                       | 行動繳納學雜費                  | ● 列印其它繳費單                         | <b>了</b><br>退費帳號設定            | ● 就學優惠申請       |                         |   |  |  |
| 【公告】                                                                                                    |                                      |                               |                          |                                   |                               | 學雜費減免<br>弱勢助學金 |                         |   |  |  |
| 一、本校學雜<br>二、繳費證明                                                                                                    | 費徽費單,可至超商<br>請至[舉生服務系統]->            | 、台企銀(代碼050)H<br>-[學雜費專區]->[歷4 | 1收,台企銀至校服務<br>甲繳費紀錄]查詢,領 | 够時間(周一〜周五下<br>剛姫如下: https://sss.n | 午1:30~3:30分),<br>iust.edu.tw/ | 皆無法自行列印學費繳費    | 單可至行政大樓4樓會計室申請(分機2151)。 | × |  |  |
| 【各項就學個                                                                                                    | <b>&amp;</b> 惠政策說明與申                 | 請】                            |                          |                                   |                               |                |                         |   |  |  |
| (就學貸款申請<br>至本校,以利)                                                                                                    | (年所得120 <b>萬以下)</b>  申<br>上傳至教育部審查家庭 | 請者請先行至臺灣錄<br>每年所得;日間部生輔       | 银行進行對保手續,<br>組分機2315;進修部 | 完成後繳交對保單<br>學務組分機2732。            |                               |                |                         |   |  |  |
| 教育部就學優<br>2313;進修部學                                                                                                    | <b>待申請(學雜費減免)</b>  <br>務組分機2733。     | 申請者須具政府核可                     | 之相關資格及證明;                | 日間部生輔組分機                          |                               |                |                         |   |  |  |
| 病勢學生助學<br>日間部生輔組                                                                                                    | <b>金申請(年所得70萬以</b><br>分機2316;進修部學務系  | 下)  申請者須經報数<br>且分機2732。       | 育部審查家庭年所得                | ₿、財產及利息等;                         |                               |                |                         |   |  |  |